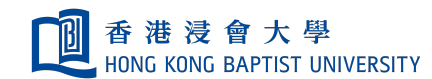

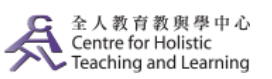

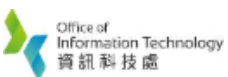

**Self-help Guide for MOODLE Users** 

## Steps to Create Specific Arrangement on Assignments for Students with Special Needs or in Different Time Zones

Some students of your course may need special/individual arrangements for completing the assignment. Below is an illustration of how to create a separate assignment for students to be completed in a designated period of time.

## To create groups you may refer to Step 1 to Step 6 in <u>Restricting an Activity/Resource to a Particular Group</u>

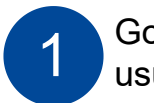

Go back to the course main page and add a new assignment as usual.

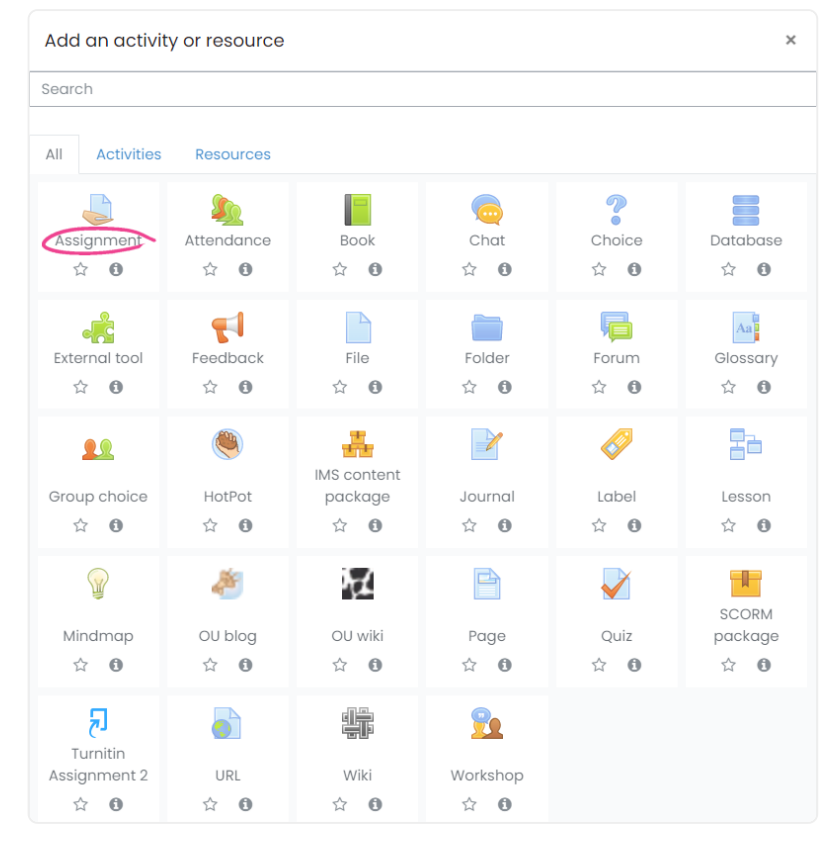

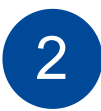

In the assignment setting page, select the **"Availability"** tag to modify the duration of the assignment to enable extra time.

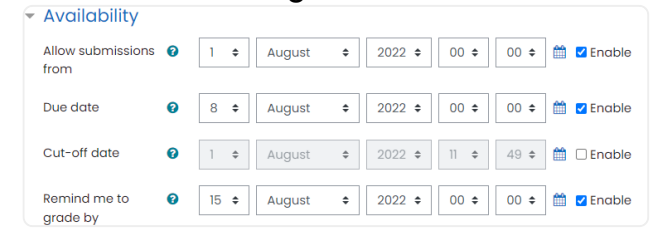

Explore the "**Restrict access**" tag and click the "**Add restriction...**" button.

| <ul> <li>Restrict access</li> </ul> |                         |
|-------------------------------------|-------------------------|
| Access restrictions                 | None<br>Add restriction |

## Click "Group"

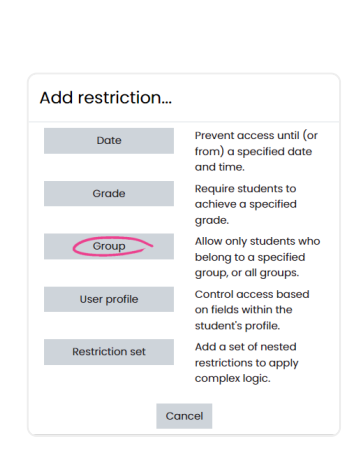

Select the particular group of students to restrict access.

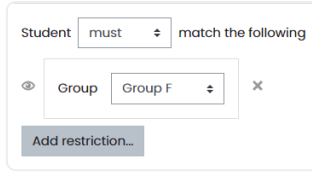

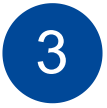

Save the assignment and the created assignment can only be accessed by students in the assigned group.

| Topic 1                                                |
|--------------------------------------------------------|
| 👃 Assignment 1                                         |
| Restricted Not available unless: You belong to Group E |
| 🚐 Assignment 1                                         |
| Restricted Not available unless: You belong to Group F |

Create another assignment with the same content but different time duration for the rest of the students by duplicating it.

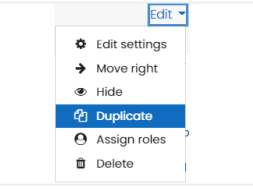

**Remark:** 

For Turnitin, do not use the duplicate function as it will prompt error for submission.

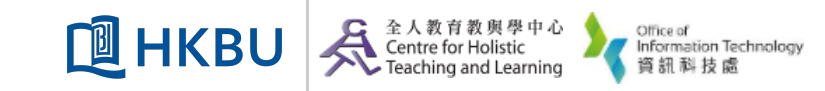